## Endovascular Asia 2022 January 22<sup>nd</sup>, 2022 WEB Seminar

## Head to Toe

CLI Asia Valve Asia Vein Asia Stroke Asia CTO Asia

## Directors

Koji Hozawa, Cardiologist Kan Zen, Cardiologist Hideki Obara, Vascular surgeon Hsuan-Li Huang, Cardiologist Su Hong Kim, Cardiologist Osami Kawarada, Cardiologist

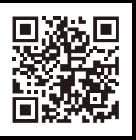

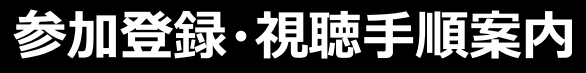

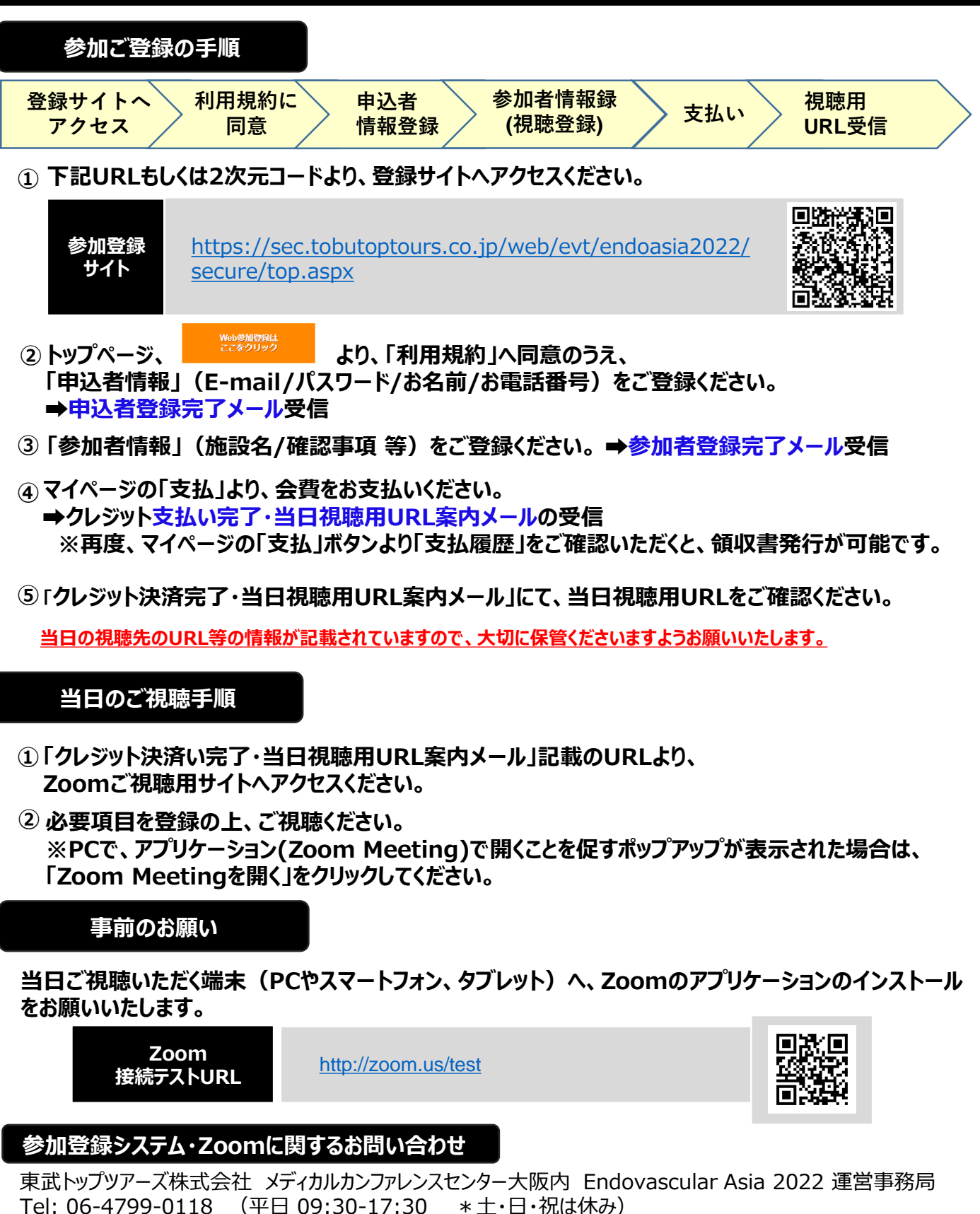

\* Seminar 当日(1/22 AM8:00~)連絡先:070-1392-3919